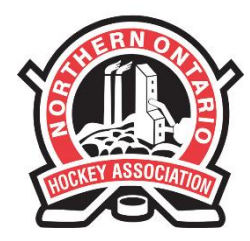

#### NORTHERN ONTARIO HOCKEY ASSOCIATION

110 LAKESHORE DRIVE NORTH BAY, ONTARIO P1A 2A8 PHONE: (705) 474-8851 • FAX: (705) 474-6019 www.noha-hockey.ca

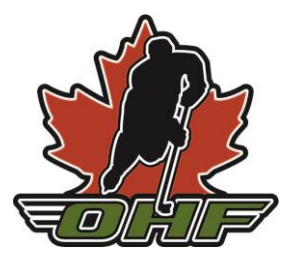

## HOW TO ADD A SECOND CHILD TO RESPECT-IN-SPORT PARENT

- 1. Go to http://nohaparent.respectgroupinc.com
- 2. Log in to your account
- 2.a) Can't Remember Username or Password?

#### Follow the prompts under Recover Username/Reset Password

| RE                                  | presents<br>SPECT IN SP<br>For Hockey Canada Paren | ORT                                                                  |
|-------------------------------------|----------------------------------------------------|----------------------------------------------------------------------|
| GETTING STARTED                     |                                                    | ALREADY REGISTERED?                                                  |
| Register your Profile<br>Click Here | Click here to <b>Re-certify</b>                    | Username Password                                                    |
| Import a<br>Certificate             | Look up your<br>Certificate Number                 | Remember Username      Login      Recover Username or Reset Password |
| Helpdesk Support                    |                                                    | Vue en Français 🍽                                                    |

Respect in Sport is a registered trademark of Respect Group Inc.

When you look up your certificate number, it will also show you your username

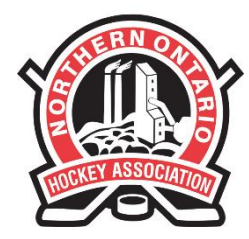

#### NORTHERN ONTARIO HOCKEY ASSOCIATION

110 LAKESHORE DRIVE NORTH BAY, ONTARIO P1A 2A8 PHONE: (705) 474-8851 • FAX: (705) 474-6019 www.noha-hockey.ca

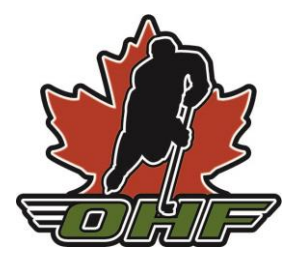

3. Once logged in, click Profile>Child Management

| HOME PROFILE I FAQ'S                                                                                     | NEWS   HELP   LOGOUT                                                                                                    |
|----------------------------------------------------------------------------------------------------|----------------------------------------------------------------------------------------------------|
| RESPECT<br>For Hockey Ca                                                                                 | Ents<br>IN SPORT<br>nada Parents                                                                                                  |
| PROGRAM ACCESS   HANDOUTS   PARTN                                                                        | IERS   RE-CERTIFY NOW   ADMIN ACCESS                                                                                              |
| PROFILE PAGE                                                                                             |                                                                                                    |
| Statistics                                                                                               |                                                                                                    |
| Profile Creation Date: September 17, 2013 Last Completed Mo<br>Certification #: Current Certification Da | dule/Section: Completion Survey/Completion Survey<br>te: October 03, 2016 Imported Certificate? No                                |
| Please choose a section                                                                                  | Section information                                                                                                    |
| PROFILE INFORMATION                                                                                      | CHILD MANAGEMENT                                                                                                    |
| RESET YOUR PASSWORD                                                                                      | In order for your association to receive record of your certificate,<br>your child/children <u>MUST</u> be added to your profile! |
| PERSONAL SETTINGS                                                                                        | Child 1<br>Full Name Birth Date                                                                                                   |
| CHILD MANAGEMENT                                                                                         | Lindsay Leggett                                                                                                    |
|                                                                                                    | Association Gender                                                                                                    |
| finis section will allow you to perform child management<br>functions for your profile.                  | COBALT MHA F                                                                                                    |

4. Click **ADD CHILD** and fill out all details, including the correct Association. Please double-check to ensure all details are correct.

| PROFILE PAGE                                                        |                                                                                                    |                                                                              |
|---------------------------------------------------------------------|----------------------------------------------------------------------------------------------------|------------------------------------------------------------------------------|
| Statistics                                                          |                                                                                                    |                                                                              |
| Profile Creation Date: September<br>Certification #: NOHAP-275951-1 | 17, 2013 Last Completed Module/Section: Completion Sur<br>-Y7C Current Certification Date: October 03, 2016 Impor          | vey/Completion Survey<br>ted Certificate? No                                 |
| Please choos                                                        | Add A Child To Your Profile:                                                                                               | x information                                                                |
| PROFILE INFO                                                        | First Name                                                                                                    | ANAGEMENT                                                                    |
| RESET YOUR I                                                        |                                                                                                    | o receive record of your certificate,<br><u>ST</u> be added to your profile! |
| PERSONAL S                                                          | Last Name                                                                                                    | Child 1<br>Birth Date                                                        |
| CHILD MAN/                                                          |                                                                                                    | 23/10/1988                                                                   |
| This section will allow you to :                                    | Date of Birth                                                                                                    | Gender                                                                       |
| functions for y                                                     |                                                                                                    |                                                                              |
| PROGRAMS AND                                                        | Gender                                                                                                    | 000615057                                                                    |
| PRINT CERTI                                                         | Click on the arrow below to expand the selections. Choose all<br>associations that pertain to your child and this program. | Child 2<br>Birth Date                                                        |
| RE-CERTIF                                                           | Association                                                                                                    | Cluster1In4 cmresano3 respectarouraine.com                                   |
|                                                                     | orthern Ontario Hockey Association Parent                                                                                  | Gender                                                                       |
|                                                                     | SAVE CANCEL<br>Save and Add Child Close Without Saving                                                                     | HA F                                                                         |
|                                                                     | Add a child b your                                                                                                    | 50000790117<br>EDIT CHILD<br>profile Edit selected child record              |

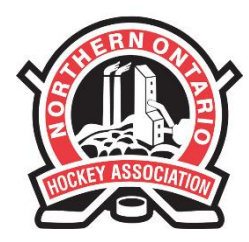

### NORTHERN ONTARIO HOCKEY ASSOCIATION

110 LAKESHORE DRIVE NORTH BAY, ONTARIO P1A 2A8 PHONE: (705) 474-8851 • FAX: (705) 474-6019 www.noha-hockey.ca

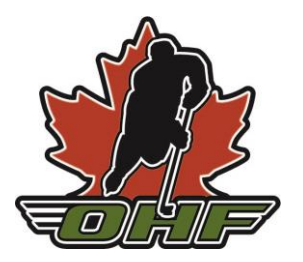

# 5. When your child's name shows up, click so it is highlighted yellow, then **Continue: Match to selected profile**.

| PROFILE PAGE                                                                                                    |                     |        |        |                                                     |         |               |  |  |
|----------------------------------------------------------------------------------------------------|---------------------|--------|--------|-----------------------------------------------------|---------|---------------|--|--|
| Statistics                                                                                                    |                     |        |        |                                                     |         |               |  |  |
| Profile Creation Date: September 17, 2013 Last Completed Module/Section: Completion Survey/Completion Survey<br>Certification #: NOHAP-275951-1-Y7C Current Certification Date: October 03, 2016 Imported Certificate? No |                     |        |        |                                                     |         |               |  |  |
| Please choose a section                                                                                                    |                     |        |        | Section information                                 |         |               |  |  |
| PRC                                                                                                    | PROFILE INFORMATION |        |        | CHILD MANAGEMENT                                    |         |               |  |  |
| RESET YOUR PASSWORD In order for your association to receive record of your certify your child/children <u>MUST</u> be added to your profile!                                                                             |                     |        |        | record of your certificate,<br>led to your profile! |         |               |  |  |
| DE                                                                                                    | DSONAL SETTINGS     |        |        | E 11 11                                             | Child 1 |               |  |  |
| The following records were found in the Hockey Canada Registration System.<br>Click on the correct profile to select it or choose "No Match Found":                                                                       |                     |        |        |                                                     |         |               |  |  |
| Name                                                                                                    | DOB                 | Gender |        | Branch                                              | MHA     | Hockey ID     |  |  |
| Lindsay Leggett                                                                                                    |                     | Female | Ontari | o Hockey Federation                                 | Noha    | 1500000615057 |  |  |
| NO MATCH FOUND<br>None of these are a match. Match to selected profile                                                                                                    |                     |        |        |                                                     |         |               |  |  |
|                                                                                                    |                     |        |        | Full                                                | Name    | Birth Date    |  |  |

5.a) What if there is no match?

Double-check to ensure the MHA, DOB, and Name spelling are accurate. If the last name is hyphenated, try searching only the first of them in case the profile is punctuated differently. **If you click No Match Found, a new profile will be created for your child and the credential will not be added correctly. Please call your Association or the NOHA if you cannot find a match.** 

6. Once the child shows up in your profile, the credential will automatically update.